## **HOW TO ADD A MEMBER**

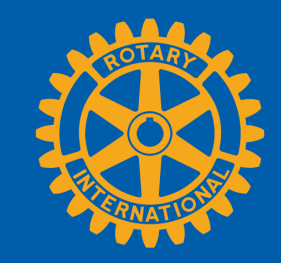

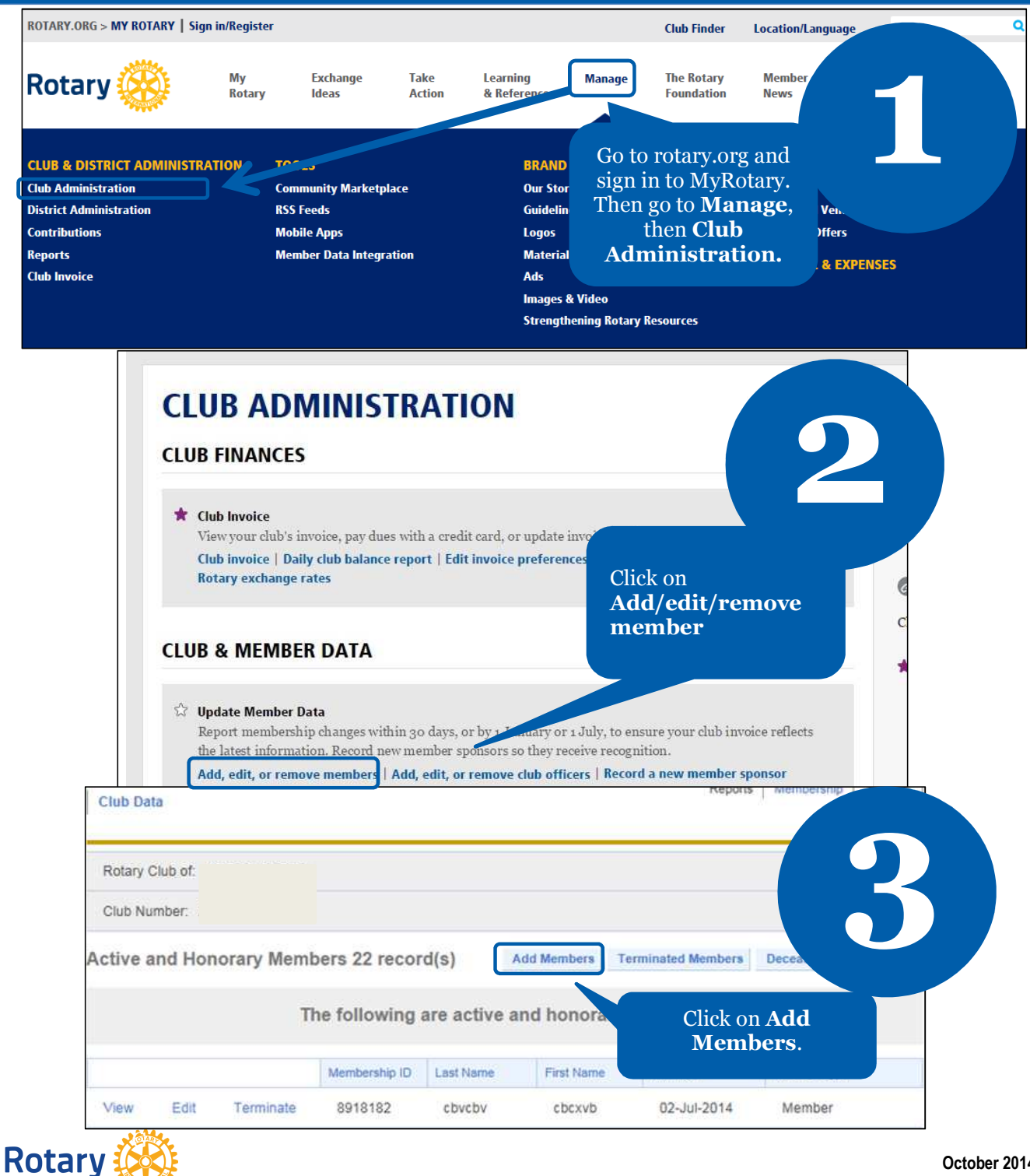

October 2014

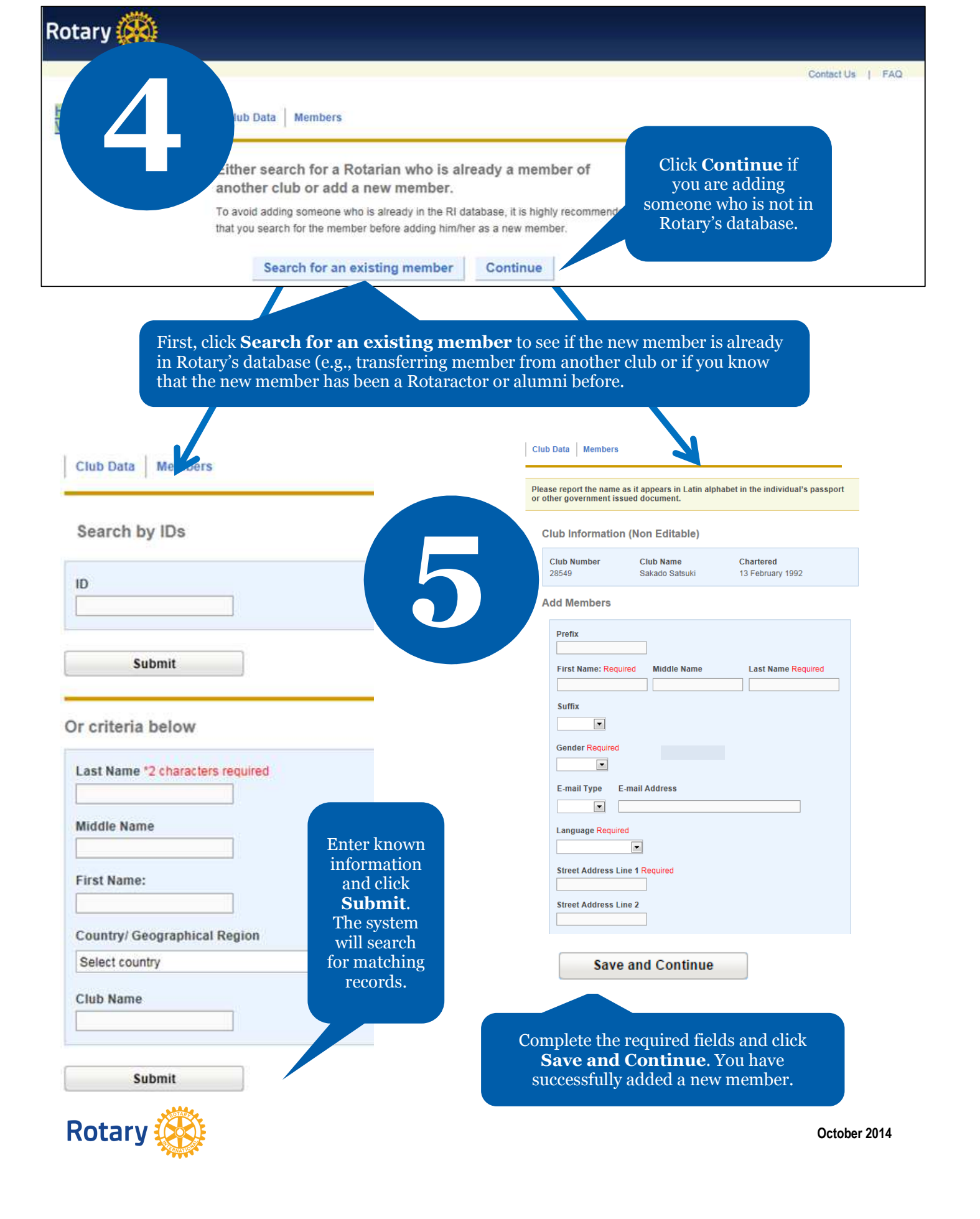

| ame City, State Country/ Geographical Region Most Recent Club Name Position   bob xyz Bahamas Honorary Member   Brian Hunorat Bahamas   D. Anthony Nassau Bahamas   D. Anthony Nassau Bahamas   Member Type and Admission Date For Member Type assign Active or Honorary. Admission Date must be within the last 30 days. Member Type Required Admission Date For Your Club Required Image: Contact in the last of the person is name for the person is name for the person is | arch Results                    |               |                              |                       | 12                                                                                                    |
|----------------------------------------------------------------------------------------------------|---------------------------------|---------------|------------------------------|-----------------------|----------------------------------------------------------------------------------------------------|
| bob       xyz       Bahamas       Honorary Member         Brian       Naret       Bahamas       South-East Nassau       Member         D. Anthony       Nassau       Bahamas       South-East Nassau       Member         Member Type and Admission Date       South-East Nassau       Member         For Member Type assign Active or Honorary. Admission Date must be within the last 30 days.       Once the search results appear, click on the person's name for the person's name for the person you want to add, and click Add member and Update contact.                                                                                                    | ame                             | A City, State | Country/ Geographical Region | Most Recent Club Name | Position                                                                                                    |
| Brian       Number       Bahamas         D. Anthony       Nassau       Bahamas       South-East Nassau       Member         Member Type and Admission Date       South-East Nassau       Member         For Member Type assign Active or Honorary. Admission Date must be within the last 30 days.       Once the search results appear, click on the person's name for the person's name for the person you want to add, and click Add member and Update contact.                                                                                                    | doc                             | хуг           | Bahamas                      |                       | Honorary Member                                                                                                    |
| D. Anthony       Nassau       Bahamas       South-East Nassau       Member         Member Type and Admission Date       Memission Date       Member       Once the search results appear, click on the person's name for the person's name for the person's name for the person you want to add, and click Add member and Update Contact.                                                                                                    | Brian                           | Line port     | Bahamas                      |                       |                                                                                                    |
| Member Type and Admission Date<br>For Member Type assign Active or Honorary. Admission Date must be within the<br>last 30 days.<br>Member Type Required Admission Date For Your Club Required<br>Contact.<br>Admission Date For Your Club Required<br>Contact.                                                                                                    | D. Anthony                      | Nassau        | Bahamas                      | South-East Nassau     | Member                                                                                                    |
|                                                                                                    | last 30 days.<br>Member Type Re | quired Ad     | Imission Date For Your C     | lub Required          | on the person's<br>name for the person<br>you want to add, and<br>click <b>Add member</b><br>and <b>Update</b><br><b>Contact</b> . |

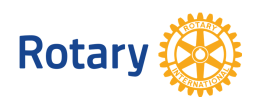